## Varnostni sistem - Aplikacijski

Zadnja sprememba 22/07/2021 4:49 pm CEST

S pomočjo aplikacijskega varnostnega sistema skrbimo za zaščito uporabe posameznih funkcionalnosti v SAOP iCentru.

Z zaščito dostopa do posameznih funkcij iCentra lahko preprečimo dostop operaterja – neposredno ali posredno preko skupin – do posameznih funkcij iCentra. Npr. operater ne sme brisati računov, dodajati novih strank, pregledovati fakturne knjige, pripravljati bilance, ...

Upravljanje z varnostnim sistemom za zaščito uporabe posamezne funkcije iCentra je dovoljena vsem administratorjem iCentra (nivo operaterja 1). Zažene se lahko na dva načina:

na spustnem meniju Varnostni sistem jezička Administracija glavnega

menija iCentra izberemo Varnostni Sistem - Aplikacijski.

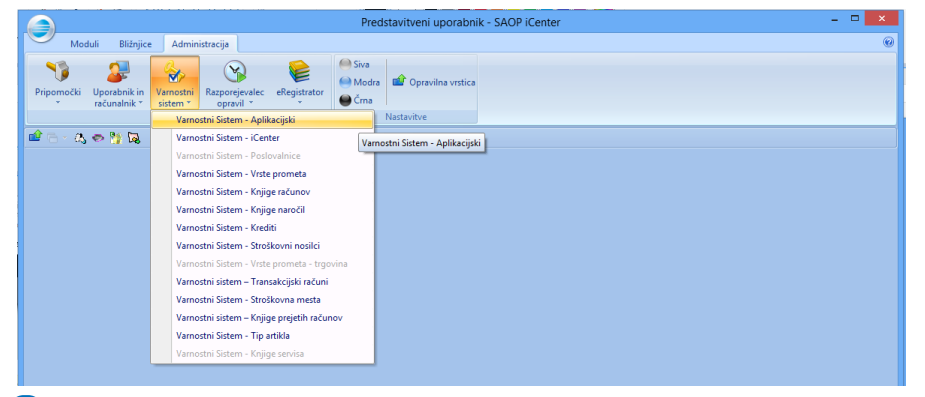

2 s klikom na desni miškin gumb na naslovni vrstici okna na funkciji ki jo

2 🖻 🖀 🗞 🗞 Move Stranka Size Vsi nalogi
V domači d.e. Minimiz C V domači o C V tuji d.e. Maximize Prva gruča Close Alt+F4 Varnostni sistem ন 🔍 Datum zanadlo Vsi zar lačila na APF 💌 Obvestilo skrbniku SAOP v spletu Organizacijsk IV pl... I Tip n I I A Šifra prej 0001113 0001113 Zap. Šifra prej 1 20.12.2013 2 20.12.2013 100.00 100.00 100.00 < Razpoložitivi zn 🔽 Potrdi yse 🔲 Opusti vse 🎀 Briši vse plačane 0.00 2/2 🛨 Brisanje po tipu 👼 Izbor nalogov 📲 Računi 🔹 Priprav<u>a</u> plačilnih nalogov 👸 DK odprt 😂 Tiskaj zbirni 🛛 🗳 🌆 🔛 Zapr Skrbnik 001

želimo zaščititi in izborom Varnostni sistem na spustnem meniju

Ob vstopu v Varnostni sistem - Aplikacijski, se nam odpre okno, ki vsebuje tri jezičke: Operaterji, Skupine in Člani skupin. Nad oknom sta dve nastavitvi, ki krmilita prikaz in delovanje programa:

- Prikaži samo pooblastila trenutnega okna če izberemo to možnost se nam prikažejo pooblastila vezana na trenutno okno na katerem se nahajamo, če možnosti ne izberemo c se nam prikažejo pooblastila za celoten iCenter, takšno uporabo priporočamo kadar v varnostni sistem dostopamo preko zavihka Administracija.

Okno na jezičkih Operaterji in Skupine je razdeljeno na desno in levo polovico. Funkcijsko sta jezička enaka le, da se v enem nastavlja dovoljenja na nivoju posamičnega operaterja, na drugem pa nivoju skupine operaterjev. Zato sta v levem oknu v enem primeru seznam operaterjev v drugem pa seznam obstoječih skupin z veljavnimi dovoljenji (✓) ali prepovedmi (×).

V desnem delu okna so prikazana pooblastila vezana na trenutno aktivno okno ali vsa pooblastila. Prikazana pooblastila se lahko dodano filtrirajo s pomočjo delnega naziva vpisnega v polje Pooblastila. Prikazana pooblastila so na voljo za dodajanje prepovedi/dovoljen za varnostni sistem dostopa do funkcij iCentra.

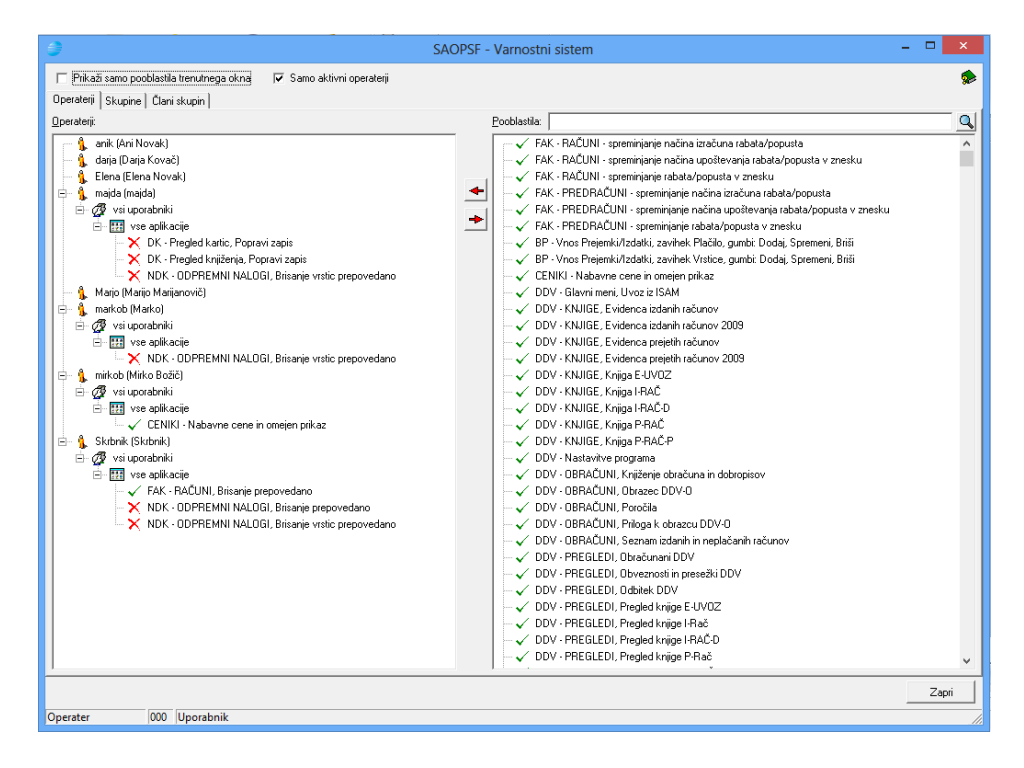

Vse funkcije, ki niso neposredno navedene v nastavitvah varnostnega sistema, imajo za možnost izvajanja privzeto vrednost. Na jezičku Člani skupin lahko administriramo skupine. V levem oknu imamo prikazane skupine in njihove člane – operaterje v obliki drevesne preglednice. V desnem oknu imamo prikazane vse (aktivne) operaterje, ki jih imamo vpisane v spisek operaterjev SAOP iCentra.

| 0                                                                                                    | SAOPSF - Varnostni sistem | - 🗆 🗙 |
|----------------------------------------------------------------------------------------------------|---------------------------|-------|
| Image: Second Second Secon | SAUPSE - Varnostni sistem | *     |
| Operater 000 Uporabnik                                                                                                    |                           | Zapri |